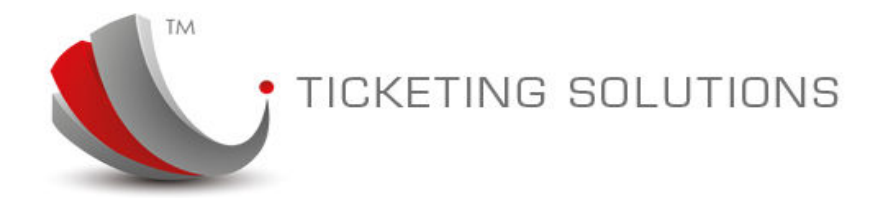

28 June 2015

# t-agent

# **Functionality Presentation**

Prepared by t-Solution.co

This document is prepared for the purpose of describing t-Solution t-agent functionality including some system configuration, fare search and ticket issuance.

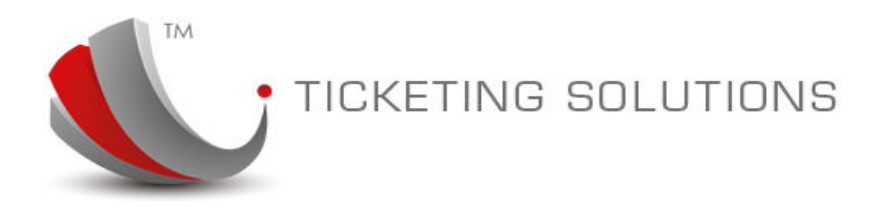

# t-Agent

t-Agent is a front-end interface for t-Platform presentation

t-Platform is a mechanism that runs and controls multi-supplier auto-ticketing engine to create airline bookings, issue e-tickets and follow up accounting procedures and reconciliation. This is a complete package that performs on the basis of multi-GDS access to provide the best international fare search and book and ticket it under relevant PCC/Office ID.

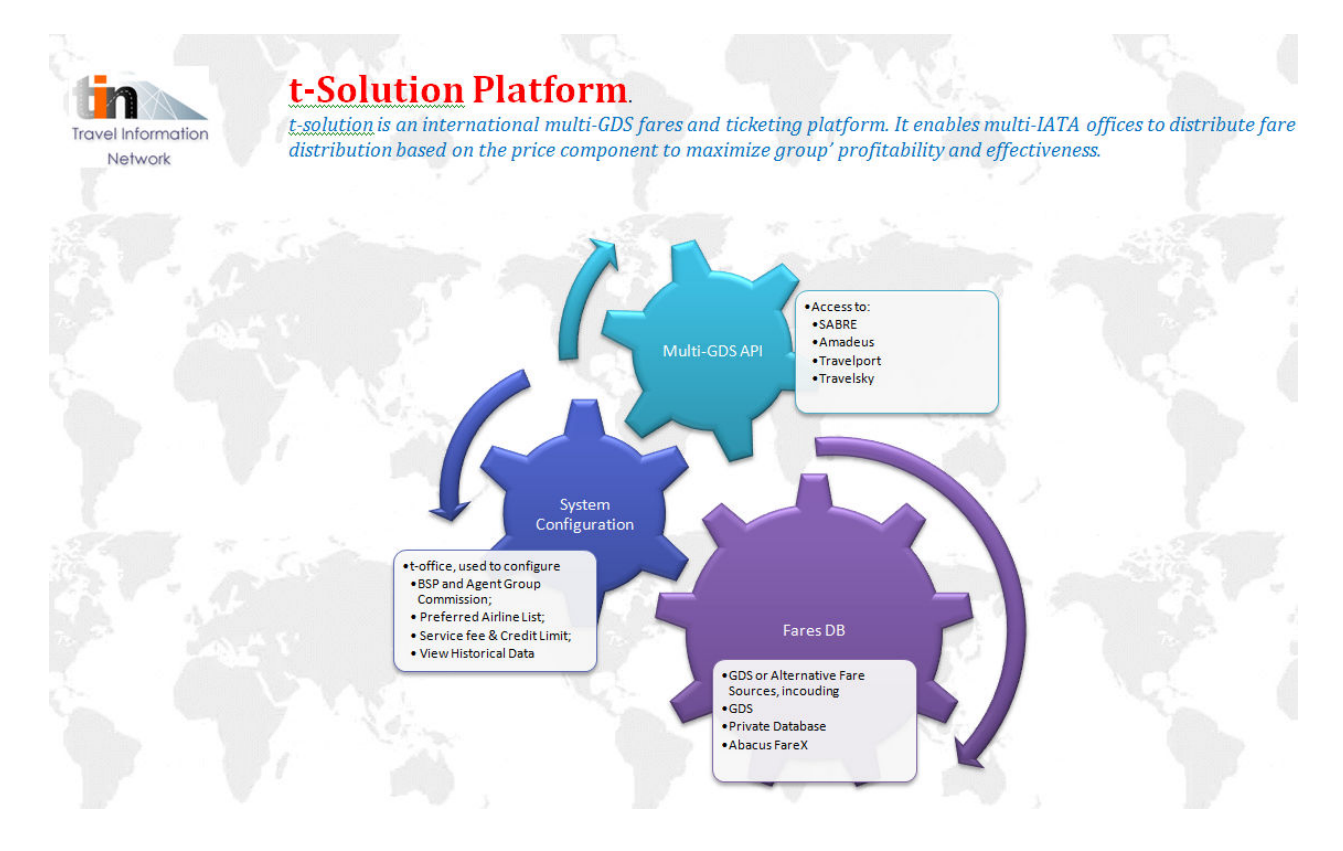

This document describes fare search, booking and ticketing processes of the interface. T-Platform is highly configurable system. This presentation assumes that suppliers, airlines and commissions are already configured in the back-office – t-Office.

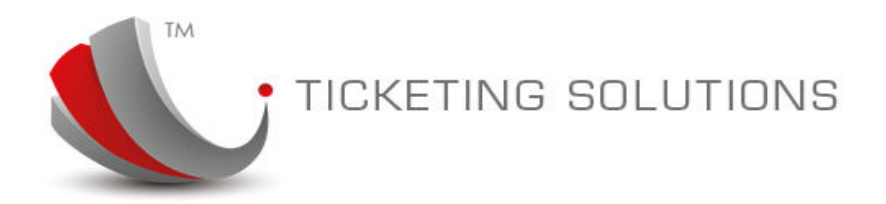

## Step 1. Login.

In order to login into the t-Agent system please follow the link: <u>http://t-agent.t-solution.com.au</u>

The following home pages is displayed:

| 🕙 t-agent.t-solution.com.au                                               |                                        |                                                                            |                                |                                                                           |
|---------------------------------------------------------------------------|----------------------------------------|----------------------------------------------------------------------------|--------------------------------|---------------------------------------------------------------------------|
| oud Facebook Twitter Wikipedia Yahoo News 🔻                               | Popular 🔻                              |                                                                            |                                |                                                                           |
| t-office.t-solution.com.au/View/Common/TofficeDash                        | iboard.aspx                            |                                                                            | Ticketing S                    | Solutions                                                                 |
|                                                                           |                                        | ONS                                                                        | About Us                       | Contact Us   English 🔛 🔻                                                  |
|                                                                           |                                        | 0110                                                                       |                                |                                                                           |
| Home Fa                                                                   | re Search                              | Auto Ticket                                                                | Airline Commissions            | Useful Information                                                        |
| You are here: T- Solution Pty Ltd > Home                                  |                                        |                                                                            |                                |                                                                           |
| LOGIN<br>Agency Code<br>Password                                          | Wel<br>T-So                            | come the                                                                   |                                |                                                                           |
| Remember Me?<br>Submit<br>Don't have en account<br>Register Now           | fares & til<br>and the p<br>we offer t | cketing knowledge<br>ersonalised services<br>o the triperindustry          |                                |                                                                           |
| T-Solution newsletter<br>Weekly airfare update by email<br>Subscribe here | A                                      | We are open 24/7!<br>Our expert team are here for you<br>Click for details | Rail Ti<br>Need to<br>Bail Tic | <b>ckets &amp; Passes</b><br>Book Rail Ticket & Passes?<br>rets can help! |

This is a typical display of the agency logging into the web site of the consolidator or ticket supplier platform. Please use User Name "**HKG**", password "**agent**". After the login the user is presented with the "Auto Ticket" web page.

| Home                         | Fare Search              | Auto Ticket            | Airline Commissions          |
|------------------------------|--------------------------|------------------------|------------------------------|
| u are here > T- Solution Pty | Ltd > Auto Ticket        |                        |                              |
| PCC                          | Record Locator/Ticket No | Transaction dates from | То                           |
| Amadeus HKGTESTAM            | •                        | Sunday, 21 June, 2015  | Sunday, 28 June, 2015 Search |

In order to move to the nest step please select "Fare Search" option.

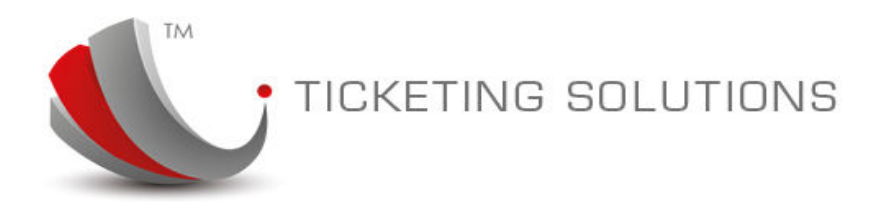

# Step 2. Fare Search.

Fare search is based on the multiple supplier configuration. As t-Platform allows configuration for most essential GDSs – AMADEUS, ABACUS, TRAVELPORT and TRAVELSKY – it is possible to configure relevant supplier for IATA location the most appropriate for the fare market.

| Suppl    | iers      |          |                           |             |               |         |
|----------|-----------|----------|---------------------------|-------------|---------------|---------|
| Ad       | d Find Su | ppliers  | V Search                  |             |               |         |
| Edit     | Sequence  | Name     | Description               | Agent Group | Country       | Current |
| <b>B</b> | 5         | TIN (Fr  | Amadeus Connection        |             | FRANCE        | FRF     |
| D.       | 5         | TIN (U   | Travelport Connection     |             | UNITED STATES | USD     |
| D.       | 1         | TIN      | TIN Default Connection    |             | AUSTRALIA     | AUD     |
| D        | 5         | TIN (SH) | Shanghai Supplier (SH)    |             | CHINA         | CNY     |
| B        | 5         | TIN (NZ) | New Zealand Provider (NZ) |             | NEW ZEALAND   | NZD     |

Current fare search is based Amadeus test connection for any search outside of China, and Travelsky search if the origin city is located in China for either domestic or international flight.

We are going to demonstrate three fare search scenarios:

- China Domestic;
- China International (originated in China to the international city);
- International origin, we will look into fare search originated from HKG;

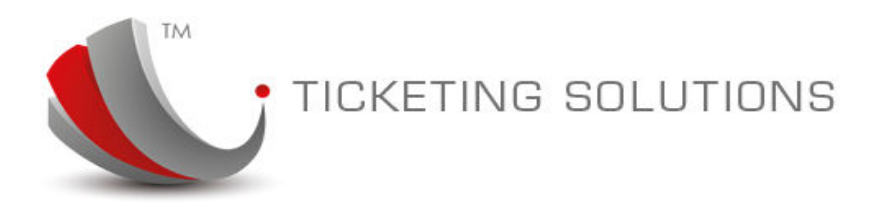

#### China Domestic Fare Search

Here is an example of China Domestic Search:

|                 | Home                              |                               | Fare S               | Gearch                   |                               | Auto                             | licket           | Ai                          | rline Commi           | issions              | Useful I            | nformation    |
|-----------------|-----------------------------------|-------------------------------|----------------------|--------------------------|-------------------------------|----------------------------------|------------------|-----------------------------|-----------------------|----------------------|---------------------|---------------|
| You a           | re here > T- S                    | Solution Pty Ltd              | > Fare Search        |                          |                               |                                  |                  |                             |                       |                      | You current login   | as: HKG Agent |
| From:<br>Depart | Shang<br>ture : 16/07             | ahai Hong( 🗮<br>/2015 Thu Ref | To Xi An(SIA)        | Carrier:<br>5 Thu Class: | Econor                        | Ar<br>my 🗸 •                     | dult 1 ÷         | Children (2-12):<br>One Way | 0 ‡ Infant (D-        | 2]: 0 ‡              | Clear               | Search        |
| \$29<br>\$29    | 1AMENAIR<br>31.00<br>Early Night( | (0-6) Morning                 | (6-12) Afternoo      | \$348.00<br>(12-18) Eve  | <b>\$</b><br>\$3<br>ming(18-1 | AIR CHINA<br>348.00              | \$376.0          | Early Nig                   | ght(0-6) Mornin       | ng(6-12)             | Afternoon(12-18)    | Evening(18-24 |
| <b>1</b>        | 国南方航空                             | Gross                         | B/Class Far<br>E E   | re Basis<br>Incentive %  | Min<br>Nil<br>Extra           | Max C<br>1 Year E<br>Service Fee | conomy           | Fare Type<br>PUBLISHED      | <b>Auto-ti</b><br>Yes | cket S<br>s T        | Bource<br>RAVELSKY  | Rules         |
|                 | Contion                           | \$269.00                      | 0%                   | 0%                       | \$0.00                        | \$0.00                           | Time             | Aprival                     | Nec: \$259.00         | Time                 | Disect              |               |
| ÷               | CZ                                | 3679                          | 320                  | PVG                      | 201                           | 5-07-16                          | 17:25            | XIY                         | 2015-07-16            | 20:15                | Yes                 |               |
| +               | CZ                                | 3680                          | 320                  | XIY                      | 201                           | 5-07-23                          | 21:10            | PVG                         | 2015-07-23            | 23:10                | Yes                 |               |
|                 | VIAMENIA                          | MF                            | B/Class Fa<br>V/T VC | re Basis<br>SCZ/TCSCZ    | Min<br>Nil                    | Max<br>1 Year                    | Class<br>Economy | Fare Type<br>PRIVATE        | e Auto-t<br>Ye        | i <b>cket l</b><br>s | Source<br>TRAVELSKY | Rules         |
|                 | AIAMENAI                          | Gross<br>\$269.00             | Commission %<br>0%   | Incentive %<br>0%        | Extra<br>\$0.00               | Service Fee<br>\$0.00            | Тах              | \$22.00                     | Net: \$269.00         | Tota                 | 1:\$291.00          |               |
|                 | Carrier                           | Flight No                     | Aircraft             | Departure                |                               | Date                             | Time             | Arrival                     | Date                  | Time                 | Direct              |               |
| +               | MF/CZ                             | 4653                          | 320                  | PVG                      | 201                           | 5-07-16                          | 17:25            | XIY                         | 2015-07-16            | 20:15                | Yes                 |               |
| +               | MF                                | 4993                          | 738                  | XIY                      | 201                           | 5-07-23                          | 08:10            | PVG                         | 2015-07-23            | 10:25                | Yes                 |               |

As there is a large number of responses for this type of search, the system specifically generates response together with the origin/destination flights on the same screen. Please ignore "Rules" button. And for the purpose of this presentation the "Book" button has been dispabled.

You can use normal Airline and Time filters to minimize the search if necessary.

China domestic search is fully presented by Travelsky API access.

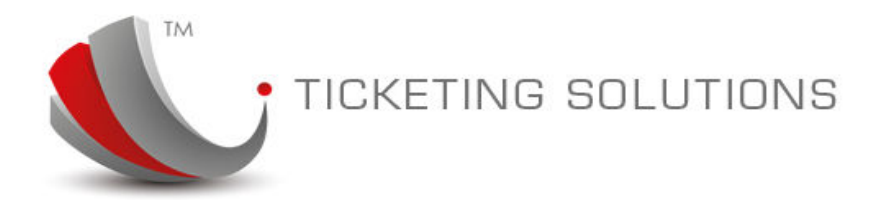

#### International Origin Fare Search

We can make the International Origin fare search by just clicking on the "swap cities" image in the fare search, located between the cities. Here is response for International Search:

| From: Sydr                          | ney(SYD)                                                                                      | ± ™)hangh              | ai Hong( Carri        | ier:              |                          | Adult 1 + Chil            | dren (2-12): 0 ÷                | Infant (0-2): 0                 | + Clear                               | Search                                |
|-------------------------------------|-----------------------------------------------------------------------------------------------|------------------------|-----------------------|-------------------|--------------------------|---------------------------|---------------------------------|---------------------------------|---------------------------------------|---------------------------------------|
| Departure : 16/0                    | 07/2015 Thu R                                                                                 | eturn: 23/07/2         | 2015 Thu Class        | s: Eco            | nomy 👻                   | • Return One              | Way                             |                                 |                                       |                                       |
| <b>6</b><br>AIR CHINA<br>\$1,199.88 | <ul> <li>         ・中國東方航空<br/>CHINA EASTERN     </li> <li>         \$1,342.98     </li> </ul> | ▲ まままたたま。<br>\$1,438.4 | 8 \$1,517             | 745<br>.35 \$     | <b>GTHAI</b><br>1,583.88 | # australia<br>\$1,798.28 | air new zealand €<br>\$1,815.98 | <b>KSREAN ALL</b><br>\$2,050.00 | a ∎102A70HE AIBLINE ∭<br>B \$2,094.28 | <i>æmala<u>ysia</u></i><br>\$2,233.68 |
| · <b>(</b> 中国国际航空)                  | CA                                                                                            | B/Class<br>T           | Fare Basis<br>TPR6MAU | <b>Min</b><br>Nil | Max<br>1 Year            | Class Fa<br>Economy Gr    | are Type<br>ross                | Auto-ticket<br>Yes              | Source<br>AMADEUS                     |                                       |
| " AIR CHINI                         | Gross<br>\$774.88                                                                             | Commission<br>%<br>0%  | Incentive<br>%<br>0%  | Extra<br>\$0.00   | Service<br>Fee<br>\$0.00 |                           | Tax: \$424.88                   | Net: \$775                      |                                       |                                       |
|                                     | CA                                                                                            | B/Class<br>T           | Fare Basis<br>TPR6MAU | <b>Min</b><br>Nil | Max<br>1 Year            | Class Fa<br>Economy Gi    | are Type<br>voss                | Auto-ticket<br>Yes              | Source<br>AMADEUS                     | Rules                                 |
| <b>W</b> AIR CHINI                  | Gross                                                                                         | Commission<br>%        | Incentive<br>%        | Extra             | Service<br>Fee           |                           | Tax: \$435.48                   | Net: \$786                      |                                       | AVAILADILITY                          |

In this case the system used Amadeus as fare search source. You can see it displayed on the screen. Next step is to view and select availability. We have enabled availability option for the internation/Amadeus fare search result:

| 1.        | VA                 | B/Class<br>T           | Fare Basis<br>TLEOZSB2 | Min<br>Nil      | Max<br>1 Year            | Class<br>Economy | Fare Type<br>Gross | Auto-ticke<br>Yes | AMADE                    | e<br>EUS        |        |
|-----------|--------------------|------------------------|------------------------|-----------------|--------------------------|------------------|--------------------|-------------------|--------------------------|-----------------|--------|
| australia | Gross<br>\$1,138.9 | Commissio<br>%<br>8 0% | n Incentive<br>%<br>0% | Extra<br>\$0.00 | Service<br>Fee<br>\$0.00 |                  | Tax: \$19          | 5.98 Net: \$1,    | 139.00<br><b>\$1,3</b> 3 | Total:<br>34.98 |        |
| SYD – LAX | Date: 20           | /08/20                 | 15                     |                 | _                        | _                |                    | _                 | _                        |                 |        |
| Carrier F | light No 4         | Aircraft               | Departure              |                 | Date                     | Time             | Arrival            | Date              | Time                     | Direct          | Select |
| VA        | 1 7                | 77W                    | SYD                    | 20              | 15-08-20                 | 09:50            | LAX                | 2015-08-20        | 06:30                    | Yes             | ۲      |
| LAX - SYD | Date: 20           | /08/20                 | 15                     |                 |                          |                  |                    |                   |                          |                 |        |
| Carrier F | light No A         | Aircraft               | Departure              |                 | Date                     | Time             | Arrival            | Date              | Time                     | Direct          | Select |
| VA        | 2 7                | 77W                    | LAX                    | 20              | 15-08-27                 | 22:20            | SYD                | 2015-08-29        | 06:20                    | Yes             | ۲      |
|           |                    |                        |                        |                 |                          |                  |                    |                   | Bo                       | ok              |        |

When you choose "Select" options on the availability screen please click on "Book" button.

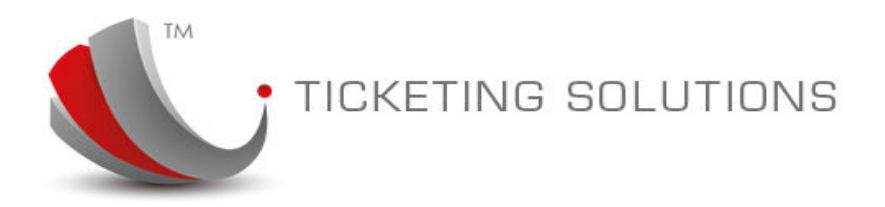

## Step 3. Passenger Details.

When you click on "Book" button the system will present you with the passenger details screen. For the purpose of this demonstration we have filled in passenger details:

|              |               |                     |      | in Type     | Passport ‡     | Passport Place   | China      | *      |
|--------------|---------------|---------------------|------|-------------|----------------|------------------|------------|--------|
| F            | First Name    | Bond                | *    | Nationality | CHINA ‡        | Passport Expired | 28 ‡ JUN ‡ | 2017 ‡ |
| 0            | Date Of Birth | [28 ‡] [JUN ‡] [199 | 3 \$ | ID #        | G00330999 *    |                  |            |        |
|              |               |                     |      |             |                |                  |            |        |
| ONTACTDETAI  | LS            |                     |      |             |                |                  |            |        |
| one          | 123456        | * Mobile            | 1234 | 56          | * EmailAddress | it@test.com      |            | *      |
| ecial Notes  |               |                     |      |             |                |                  |            |        |
| SCIEI INDUES |               |                     |      |             | 1              |                  |            |        |

You can leave the details as they are and proceed to the next step by clicking on the "Next" button.

### **Step 4. Review Booking Details.**

This step uses GDS access to book and get published price for the currently selected itinerary. The screen contains confirmed fare details for the itinerary:

| ITINERA                                      | RY CONFIRMATION                      |                       |                            |                                 |                                   |                                         |                                            |                                         |                                    |                                                |                  |
|----------------------------------------------|--------------------------------------|-----------------------|----------------------------|---------------------------------|-----------------------------------|-----------------------------------------|--------------------------------------------|-----------------------------------------|------------------------------------|------------------------------------------------|------------------|
| Please re                                    | view the following inf               | formation, c          | check th                   | ne details a                    | nd confirm t                      | he booking                              | or press "Prev'                            | " button                                |                                    |                                                |                  |
| CONTAC                                       | TDETAILS                             |                       |                            |                                 |                                   |                                         |                                            |                                         |                                    |                                                |                  |
| Agency N<br>Booking (<br>Phone:<br>Email Ade | lame:<br>Date:<br>dress: it@test.com |                       |                            |                                 |                                   |                                         |                                            |                                         |                                    |                                                |                  |
| PASSEN                                       | GER DETAILS                          |                       |                            |                                 |                                   |                                         |                                            |                                         |                                    |                                                |                  |
| Title<br>1 Mr<br>Amount                      | PassengerName<br>Bond James          | Age<br>22 Years       | Type<br>ADT                | ID Type<br>Passport             | ID #<br>G0033099                  | 99 / China /                            | 28/06/2017                                 | <b>Net Fare</b><br>\$914.71<br>\$914.71 | <b>Tax</b><br>\$195.98<br>\$195.98 | <b>Total Gross</b><br>\$1,110.69<br>\$1,110.69 | are (with taxes) |
| FLIGHT                                       | TINERARY                             |                       |                            |                                 |                                   |                                         |                                            |                                         |                                    |                                                |                  |
| <b>Carrier</b><br>VA<br>VA                   | Flight No<br>1<br>2                  | Departu<br>SYD<br>LAX | Ire                        | Date<br>2015-0<br>2015-0        | )8-20<br>)8-27                    | <b>Time</b><br>09:50<br>22:20           | Arrival<br>LAX<br>SYD                      | Date<br>2015-08-20<br>2015-08-29        | <b>Tirr</b><br>06:<br>06:          | ne Class<br>30 T<br>20 T                       | Stops<br>O<br>O  |
| BOOKIN                                       | 3 NOTES                              |                       |                            |                                 |                                   |                                         |                                            |                                         |                                    |                                                |                  |
| Back                                         | t-Soluti<br>teleph                   | on.co a               | divisio<br>Level<br>51 2 9 | on of TI<br>2, Suite<br>221 791 | N (Travel<br>e 216, 36<br>l1 supp | Prev<br>Informa<br>8 Sussex<br>ort@trav | tion Netwo<br>x Street Sy<br>relinfo.net.a | rk) Pty Ltd<br>dney NSW<br>au Internet  | A.C.N<br>2000<br>t: www.t          | Book Nov<br>N. 114 131<br>c-solution.c         | 145<br>0         |

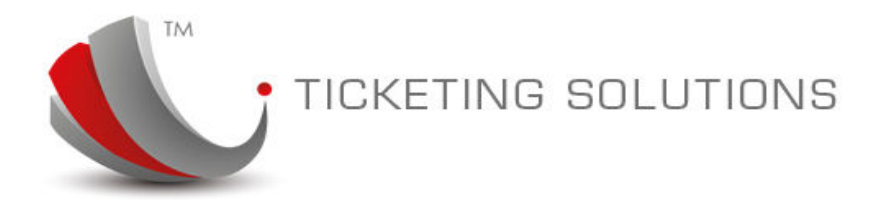

### Step 5. Create Booking.

On the confirmation screen please click on "Book Now" button. The system creates booking in Amadeus.

Dear Bond James, The new booking was successfully created. Record Locator: 40HHMI System Booking ID: 5

We will use similar record locator to process the booking for issuing tickets.

### Step 6. Auto-Ticket. View Booking

When the booking is created the details can be viewed under "Auto-Ticket" menu option. The PNR contains general booking information and current status of the booking. When you click on the Record Locator the system will display PNR in the plain text:

| Amadeus HKGTESTAM                                                                                                    | -                                                                                                    |                                                                                                    | No Inan                                                                                                    | day, 21 June, 2015                                                            | Sunday, 28 June, 2015              | Search Ticketed                     | Unticketed |
|----------------------------------------------------------------------------------------------------|----------------------------------------------------------------------------------------------------|----------------------------------------------------------------------------------------------------|----------------------------------------------------------------------------------------------------|-------------------------------------------------------------------------------|------------------------------------|-------------------------------------|------------|
|                                                                                                    |                                                                                                    |                                                                                                    |                                                                                                    | 30,721 3010,2010                                                              | 0011007720301072010                |                                     | Chubiced   |
|                                                                                                    | Hkg Agent                                                                                                    |                                                                                                    |                                                                                                    |                                                                               | Current: \$0.00 /                  | / Limit: \$100,000.00               | Now        |
| 🏴 australia                                                                                                    | 40HH9V                                                                                                    | Booking Id<br>5                                                                                                   | Creation Date<br>28/06/2015 1:56:00                                                                                           | Pax Name<br>PM JAMES / BON                                                    | Departure Date<br>ID MR 20/08/2015 | Status<br>Created by Booking Engine | View PNR   |
|                                                                                                    |                                                                                                    |                                                                                                    |                                                                                                    |                                                                               |                                    |                                     |            |
| PNR Details B                                                                                                    | ook History Crs Lo                                                                                                    | g                                                                                                    |                                                                                                    |                                                                               |                                    |                                     |            |
|                                                                                                    |                                                                                                    |                                                                                                    |                                                                                                    |                                                                               |                                    |                                     |            |
| RP/SYDA<br>1.JAMES                                                                                                    | A82260/SYDA82:<br>S/BOND MR                                                                                                    | 260 WS/SU                                                                                                    | 28JUN15/0355z                                                                                                    | 40HH9V                                                                        |                                    |                                     |            |
| RP/SYDA<br>1.JAMES<br>2 VA 00<br>3 VA 00                                                                                         | A82260/SYDA82<br>S/BOND MR<br>01 T 20AUG 4 3<br>02 T 27AUG 4 3                                                                                               | 260 WS/SU<br>SYDLAX HK1<br>LAXSYD HK1                                                                             | 28JUN15/0355Z<br>L 1 0950 0630 *<br>L 3 2220 0620+2                                                                           | 40HH9V<br>1A/E*<br>* *1A/E*                                                   |                                    |                                     |            |
| RP/SYDA<br>1.JAMES<br>2 VA 00<br>3 VA 00<br>4 AP SY<br>5 TK 08                                                                   | A82260/SYDA82<br>5/BOND MR<br>01 T 20AUG 4<br>02 T 27AUG 4<br>2092217911-H<br>228JUN/SYDA82                                                                  | 260 WS/SU<br>SYDLAX HK1<br>LAXSYD HK1<br>260                                                                      | 28JUN15/0355z<br>L 1 0950 0630 *<br>L 3 2220 0620+2                                                                           | 40HH9V<br>1A/E*<br>* *1A/E*                                                   |                                    |                                     |            |
| RP/SYD/<br>1.JAMES<br>2 VA 00<br>3 VA 00<br>4 AP SY<br>5 TK OF<br>6 RM NO<br>FEDERAI                                             | A82260/SYDA82:<br>3/BOND MR<br>01 T 20AUG 4 :<br>2D92217911-H<br>428JUN/SYDA82:<br>7JIFY PASSENG<br>LAWS FORBID                                              | 260 WS/SU<br>SYDLAX HK1<br>LAXSYD HK1<br>260<br>ER PRIOR T<br>THE CARRI                                           | 28JUN15/03552<br>1 1 0950 0630 *<br>1 3 2220 0620+2<br>PO TICKET PURCH<br>LAGE OF HAZARDO                                     | 40HH9V<br>1A/E*<br>* *1A/E*<br>MASE & CHECK-J<br>DUS MATERIALS                | N:<br>-                            |                                     |            |
| RP/SYDA<br>1.JAMES<br>2 VA 00<br>3 VA 00<br>4 AP SY<br>5 TK 09<br>6 RM N0<br>FEDERAL<br>GGAMAUS<br>7 RM PA                       | A82260/SYDA82:<br>S/BOND MR<br>1 T 20AUG 4 :<br>2 T 27AUG 4 :<br>7D92217911-H<br>28JUN/SYDA82:<br>DTIFY PASSENG<br>LAWS FORBID<br>SASPOPT(HBA                | 260 WS/SU<br>SYDLAX HK1<br>LAXSYD HK1<br>260<br>SR PRIOR T<br>THE CARRI                                           | 28JUN15/0355z<br>1 1 0950 0630 *<br>1 3 2220 0620+2<br>TO TICKET PURCH<br>TAGE OF HAZARDO                                     | 40HH9V<br>1A/E*<br>: *1A/E*<br>MASE & CHECK-J<br>DUS MATERIALS                | N:<br>-                            |                                     |            |
| RP/SYD7<br>1.JAM25<br>2 VA 00<br>3 VA 00<br>4 AP S3<br>5 TK 06<br>6 RM N0<br>FEDERAI<br>GGAMAUS<br>7 RM P2<br>8 RM T1            | A82260/SYDA82:<br>//BOND MR<br>D1 T 20AUG 4 :<br>/D92217911-H<br>(28JUN/SYDA85<br>LAWS FORBID<br>HAZ/S2-3<br>ASSPORTCUBA, (<br>N-** THIS PNI                 | 260 WS/SU<br>SYDLAX HK1<br>LAXSYD HK1<br>260<br>ER PRIOR T<br>THE CARRI<br>G00330999,<br>R WAS AUTO               | 28JUN15/0355z<br>1 0950 0630 *<br>1 3 2220 0620+2<br>TO TICKET PURCH<br>TAGE OF HAZARDO<br>, FF ,<br>) CREATED BY TI          | 40HH9V<br>1A/E*<br>:*1A/E*<br>MASE & CHECK-J<br>DUS MATERIALS<br>N BOOK AGENT | N:<br>-                            |                                     |            |
| RP/SYD7<br>1.JAM55<br>2 VA 00<br>3 VA 00<br>4 AP SY<br>5 TK 0P<br>6 RM N0<br>FEDERAL<br>GGAMAUS<br>7 RM P2<br>8 RM T1<br>9 RM T1 | A82260/SYDA82:<br>/BOND MR<br>D1 T 20AUG 4 :<br>/D92217911-H<br>(28JUN/SYDA82:<br>LAWS FORBID<br>HAZ/S2-3<br>ASSPORTCUBA, (<br>N-** THIS PNI<br>N-CONTACT EM | 260 WS/SU<br>SYDLAX HK1<br>LAXSYD HK1<br>260<br>ER PRIOR T<br>THE CARRI<br>G00330999,<br>R WAS AUTO<br>AIL IT@TES | 28JUN15/0355z<br>1 0950 0630 *<br>1 3 2220 0620+2<br>TO TICKET PURCH<br>TAGE OF HAZARDO<br>, FF ,<br>) CREATED BY TI<br>T.COM | 40HH9V<br>1A/E*<br>:*1A/E*<br>MASE & CHECK-J<br>DUS MATERIALS<br>N BOOK AGENT | N:<br>-                            |                                     |            |

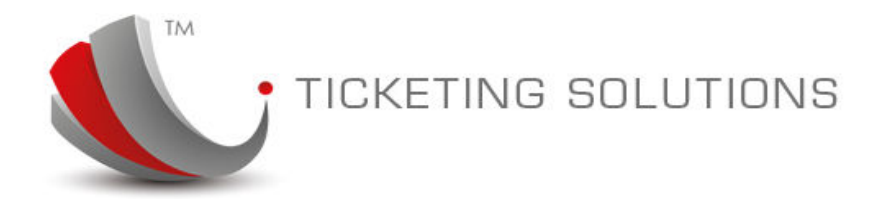

#### You can also view Booking History:

|                                                            | 0 0                                           | 1122000000000000000                                           |                                           | 5-20080 (PA) 800 (J.        | 11112010-00942103    | and the second  | 62/28/12/2023            |                                                |
|------------------------------------------------------------|-----------------------------------------------|---------------------------------------------------------------|-------------------------------------------|-----------------------------|----------------------|-----------------|--------------------------|------------------------------------------------|
| australia                                                  | 40HH9V                                        | Booking Id<br>5                                               | 28/06/2015 1:56:00 PM                     | Pax Name<br>JAMES / BOND MR | 20/08/2              | •e Date<br>015  | Status<br>Created by Bo  | ooking Engine                                  |
|                                                            |                                               |                                                               |                                           |                             |                      |                 |                          |                                                |
| PNR Details                                                | Book History Crs Lo                           | og<br>Notes                                                   |                                           |                             | Status               | Depa            | rtment                   | Descriptio                                     |
| PNR Details                                                | Book History Crs Lo                           | Notes<br>Created by Bookin                                    | ng Engine                                 | _                           | Status<br>NEW        | Depa            | <b>rtment</b>            | Descriptio<br>Booking is New                   |
| PNR Details (E<br>Date<br>28 Jun 2015 13<br>28 Jun 2015 13 | Book History Crs Lo<br>8:55:48 C<br>8:55:48 F | ng<br><b>Notes</b><br>Greated by Booking<br>YNR received by I | ng Engine<br>CRS Queue Processing Service |                             | Status<br>NEW<br>NEW | Depa<br>Interna | <b>rtment</b><br>ational | Descriptio<br>Booking is New<br>Booking is New |

And also preview CRS Log, which demonstrate the CRS commands, used when dealing with the current PNR:

| Booking Id Crea | ation Date Pax         | Name Deserture D        |                                         | -        |
|-----------------|------------------------|-------------------------|-----------------------------------------|----------|
| 5 28/1          | 06/2015 1:56:00 PM JAM | ES / BOND MR 20/08/2015 | ate Status<br>Created by Booking Engine | View PNR |
| Log             |                        |                         |                                         |          |
| rs              | rs Log                 | rs Log                  | rs Log                                  | rs Log   |

|   | ID   | Session | Update Date           | Crs Name | Command  | Response                                          |
|---|------|---------|-----------------------|----------|----------|---------------------------------------------------|
| 1 | 1247 | DIRECT  | 28/06/2015 1:55:46 PM | AMADEUS  | IG       |                                                   |
| 5 | 1247 | DIRECT  | 28/06/2015 1:55:45 PM | AMADEUS  | IG       | IGNORED - 40HH9V                                  |
| з | 1247 | DIRECT  | 28/06/2015 1:55:44 PM | AMADEUS  | RT40HH9V | RP/SYDA82260/SYDA82260 WS/SU 28JUN15/0355Z 40HH9V |

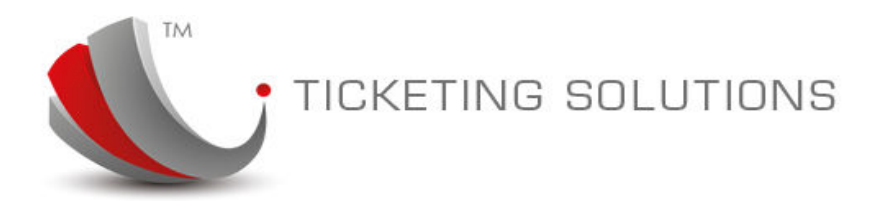

# Step 7. Auto-Ticket. Start Ticketing Process

In order to start ticketing process please press on the "New" button. The following screen appears:

| Please use o                                           | Please use one of the following options.                 |        |             |   |              |         |           |         |          |          |      |  |  |
|--------------------------------------------------------|----------------------------------------------------------|--------|-------------|---|--------------|---------|-----------|---------|----------|----------|------|--|--|
| 1. Choose a Fare and got to the next step.             |                                                          |        |             |   |              |         |           |         |          |          |      |  |  |
| 2. You may go back to the previous screen to PNR view. |                                                          |        |             |   |              |         |           |         |          |          |      |  |  |
|                                                        | E, Fou may go beek to the previous surgent to Fren view. |        |             |   |              |         |           |         |          |          |      |  |  |
| Currently Di                                           | Currently Displaying Record Locator: 40HH9V              |        |             |   |              |         |           |         |          |          |      |  |  |
| PASSENGER DETAILS                                      |                                                          |        |             |   |              |         |           |         |          |          |      |  |  |
| Title                                                  | Nar                                                      | me     | Surname     |   | Age          | Facto   | r         | Select  |          |          |      |  |  |
| MR                                                     | BON                                                      | ND     | JAMES       |   | 0            | * Years | ÷         | 1       |          |          |      |  |  |
|                                                        |                                                          |        |             |   |              |         |           |         |          |          |      |  |  |
|                                                        |                                                          |        |             |   |              |         |           |         |          |          |      |  |  |
| SECTOR DE                                              | TAILS                                                    |        |             |   |              |         |           |         |          |          |      |  |  |
| Departure                                              | Date                                                     | Origin | Destination | Х | Dep/Air Time | Carrier | Flight No | B/Class | E-Ticket | Select   |      |  |  |
| 20AUG                                                  |                                                          | SYD    | LAX         | ۲ | 09:50/06:30  | VA      | HK        | 001     | Т        | <b>~</b> |      |  |  |
| 27AUG                                                  |                                                          | LAX    | SYD         |   | 22:20/06:20  | VA      | HK        | 002     | Т        | -        |      |  |  |
|                                                        |                                                          |        |             |   |              |         |           |         |          |          |      |  |  |
| PAYMENT N                                              | NETHOD                                                   | )      |             |   |              |         |           |         |          |          |      |  |  |
|                                                        |                                                          |        |             |   |              |         |           |         |          |          |      |  |  |
| CASH                                                   |                                                          |        |             | _ |              |         |           |         |          |          |      |  |  |
| CREDIT CA                                              | ARD                                                      | VIS    |             |   |              |         |           |         |          |          |      |  |  |
|                                                        |                                                          |        |             |   |              |         |           |         |          |          |      |  |  |
|                                                        |                                                          |        |             |   |              |         |           |         |          |          |      |  |  |
| Back                                                   |                                                          |        |             |   |              |         |           |         |          |          | Next |  |  |

At this stage PNR information is parsed and the system checks turn-around point. Please click on the "Next" button to display fare information:

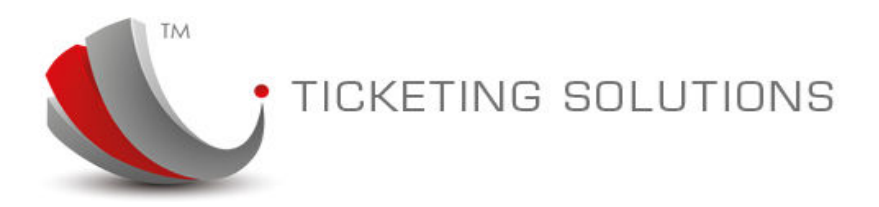

# Step 7. Auto-Ticket. Fare Information

#### The fare is retrieved from the GDS:

- Please use one of the following options.
- 1. Choose a Fare and got to the next step.
- 2.You may go back to the previous screen to PNR view.

| Title                     | Name                                         |                                                  | Surname                                                              | Age                                                            |                       | Туре                       | Tax                                        |                                      |                             |                                 |                   |
|---------------------------|----------------------------------------------|--------------------------------------------------|----------------------------------------------------------------------|----------------------------------------------------------------|-----------------------|----------------------------|--------------------------------------------|--------------------------------------|-----------------------------|---------------------------------|-------------------|
| MR                        | BOND                                         |                                                  | JAMES                                                                | 0 YRS                                                          |                       | ADT                        | \$195.98                                   |                                      |                             |                                 |                   |
| SECTOR                    | DETAILS                                      |                                                  |                                                                      |                                                                |                       |                            |                                            |                                      |                             |                                 |                   |
| Departur                  | e Date                                       | Origin                                           | Destination                                                          | Dep/Air Tir                                                    | ne (                  | Carrier                    | Flight No                                  | B/Class                              | E-Tick                      | et                              |                   |
| 20AUG                     |                                              | SYD                                              | LAX                                                                  | 09:50/06:30                                                    | 0 \                   | /A                         | 001                                        | Т                                    | YES                         |                                 |                   |
| DIATC                     |                                              |                                                  | -                                                                    |                                                                |                       |                            |                                            |                                      |                             |                                 |                   |
| 27,400                    |                                              | LAX                                              | SYD                                                                  | 22:20/06:20                                                    | 0 \                   | /Α                         | 002                                        | Т                                    | YES                         |                                 |                   |
| The follow<br>raidation v | ing fares mato<br>will be perform<br>Carrier | thed the fin<br>ed to chec<br>Departu            | SYD<br>st level of validation<br>k if a fare can be us<br>re Ticket  | with the itnerar<br>and for ETicket.                           | y. Please se          | /A<br>lect one of t<br>Net | commission                                 | T<br>and proceed v<br>Incentive      | YES<br>with the Et          | icket process<br>Service        | . A furt          |
| he follow<br>aidation v   | ing fares mato<br>will be perform<br>Carrier | thed the fin<br>ed to chec<br>Departu<br>Between | SYD<br>st. level of validation<br>k if a fare can be us<br>re Ticket | 22:20/06:20<br>with the itnerar<br>and for ETicket.<br>By Type | y. Please se<br>Price | /A<br>lect one of t<br>Net | 002<br>ne fares below a<br>Commission<br>% | T<br>and proceed v<br>Incentive<br>% | YES<br>with the Et<br>Extra | icket process<br>Service<br>Fee | . A furt<br>Selec |

If only one fare is selected, please choose "Select" radio button and click on the "Next" button:

| Currer<br>PASS                          | ntly Displ<br>ENGER DI                           | aying Reco<br>ETAILS                      | rd Locat              | tor: 40HH            | 9V          |              |                 |            |                      |         |                      |                                  |                             |                                      |
|-----------------------------------------|--------------------------------------------------|-------------------------------------------|-----------------------|----------------------|-------------|--------------|-----------------|------------|----------------------|---------|----------------------|----------------------------------|-----------------------------|--------------------------------------|
| <b>Title</b><br>MR                      | Name<br>BOND                                     | Surname<br>JAMES                          | Age<br>O YRS          | Fare Typ<br>ADT      | e Com<br>0% | mission %    | Incentive<br>0% | e% E:      | <b>ktra</b><br>60.00 | Service | <b>Fee</b><br>\$0.00 | Net Fare<br>\$943.00<br>\$943.00 | Tax<br>\$195.98<br>\$195.98 | NetTotal<br>\$1,138.98<br>\$1,138.98 |
| SECT                                    | or Detai                                         | LS                                        |                       |                      |             |              |                 |            |                      |         |                      |                                  |                             |                                      |
| Depar                                   | ture Dat                                         | ie Or                                     | rigin                 | Destinati            | on          | Dep/Air Tir  | me (            | Carrier    | Fli                  | ght No  | B                    | /Class                           |                             |                                      |
| 20AUG                                   | 3                                                | Sì                                        |                       | LAX                  |             | 09:50/06:3   |                 | VA         | 00                   | 1       | T                    |                                  |                             |                                      |
| PAYN<br>PNR F                           | IENT DET                                         | AIL<br>Passe                              | engerNa               | me                   | Paymer      | nt Type      | Amount          |            | Agent                | Price   |                      |                                  |                             |                                      |
| 1.1                                     |                                                  | MR BC                                     | ND JAM                | ES                   | CASH        |              | \$1,138.        | 98         | 1200                 |         |                      | 7                                |                             |                                      |
| This fin<br>* Pass<br>* Fligh<br>* Fare | al step is<br>senger ty<br>t details<br>and Taxe | ; to verify all t<br>pes, children,<br>es | icketing<br>/Infant a | details are<br>Iges. | correct. I  | Please check | the followin    | ıg prior t | o subm               | itting. |                      |                                  |                             |                                      |

The agent can also use "Agent Price" which will generate additional e-ticket with the price that can be sent directly to the Passenger.

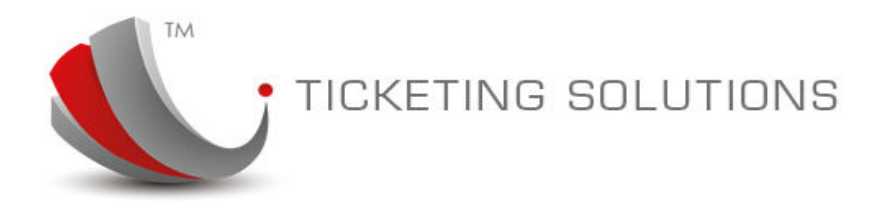

# Step 8. Auto-Ticket. Issue Ticket

When you click on the "Submit" button the system will issue airline ticket.

When the ticket is issued you can view notes on the PNR and ticket information:

|                               | Hkg Agent |                        |                                        |              | Current: :                        | New                          |                     |             |            |   |
|-------------------------------|-----------|------------------------|----------------------------------------|--------------|-----------------------------------|------------------------------|---------------------|-------------|------------|---|
| australia                     | 40HH9V    | Booking Id<br>5        | Creation Date<br>28/06/2015 2:12:00 PM |              | Pax Name<br>JAMES / BOND MR       | Departure Date<br>20/08/2015 | <b>Stat</b><br>Comp | us<br>olete | View PNR   | v |
| NOTE                          |           |                        |                                        |              |                                   |                              |                     |             |            |   |
| Internal message              |           |                        |                                        |              |                                   |                              |                     |             |            |   |
|                               |           |                        |                                        |              |                                   |                              |                     | Update      |            |   |
| TICKET INFORMA                | TION      |                        |                                        |              |                                   |                              | / \<br>             |             |            |   |
| PNR Ticket<br>40HH9V 15122812 | Carrier   | Pax Name<br>BOND JAMES | Price<br>\$1,200.00                    | Invoice<br>4 | Status<br>Ticketed (28/06/2015 2: | Void                         | Refund<br>S+        | Re-Issue    | Revalidate |   |

## Step 9. Auto-Ticket. View e-ticket and Invoice

In the TICKET INFORMATION pain it is possible to view:

- e-ticket;
- Invoice;
- Agent e-ticket (sent to the passenger);

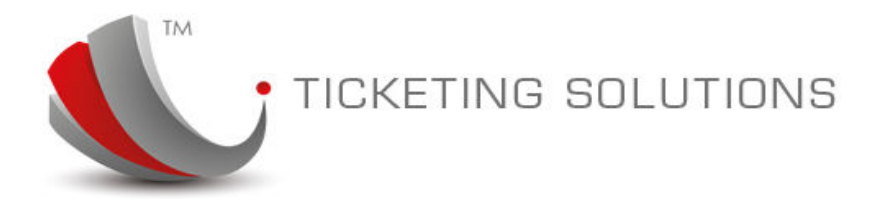

#### You can view e-ticket by clicking on the ticket number:

|                                                                          |                                                                      |                                                                              |                                          | English (                                                           | Chinese                                                 | Pr                                                            | int                                          |
|--------------------------------------------------------------------------|----------------------------------------------------------------------|------------------------------------------------------------------------------|------------------------------------------|---------------------------------------------------------------------|---------------------------------------------------------|---------------------------------------------------------------|----------------------------------------------|
|                                                                          | Ā                                                                    |                                                                              |                                          | Pa                                                                  | ssenger Elet.                                           | ronic Ticket I                                                | Receipt                                      |
| HKG Agent                                                                |                                                                      |                                                                              |                                          | E-tick<br>Ticket Issue Da<br>Booking Referen<br>Issuing Airli<br>IA | et: 7<br>ate:<br>ice:<br>ine: Vi<br>TA:                 | JAI<br>95 - 1512281<br>28/Jun/3<br>40i<br>RGIN AUSTRALIA<br>! | <b>MES</b><br>2015<br>HH9V<br>A INTL<br>5311 |
| FLIGHT DETAILS                                                           |                                                                      | DEPART                                                                       | ARRIVE                                   |                                                                     |                                                         |                                                               |                                              |
| VA 001<br>Premium Economy (T)<br>Confirmed (HK)<br>NVB: 20AUG NVA: 20AU  | Ug FB: <b>Tleozsb2</b>                                               | Sydney<br>TERMINAL 1<br>20AUG 09:50                                          | Los Angeles<br>TERMINAL B<br>20AUG 06:30 | Baggag<br>13 hour<br>Aircraft                                       | e Allowance: 2PC<br>rs, 40 minutes<br>:: Boeing 777-300 | DER                                                           |                                              |
| VA 002<br>Premium Economy (T)<br>Confirmed (HK)<br>NVB: 27ALJG NVA: 27AL | ug FB: <b>Tleozsb2</b>                                               | Los Angeles<br>TERMINAL 3<br>27AUG 22:20                                     | Sydney<br>TERMINAL 1<br>29AUG 06:20      | Baggag<br>15 hou<br>Aircraft                                        | e Allowance: 2PC<br>rs<br>: Boeing 777-300              | DER                                                           |                                              |
| DECEIDT DETAILS                                                          |                                                                      |                                                                              |                                          |                                                                     |                                                         |                                                               |                                              |
| Endorsements:<br>Payment:<br>Tax                                         | 20AUG15SYD VA LAX366.04V<br>CHEQUE<br>WY: \$59.78 AU: \$55.00 YC: \$ | /A SYD366.04NUC732.08END R0E1.28<br>7.10 US: \$22.80 AY: \$7.20 XA: \$6.50 U | 18089<br>S: \$22.80 XY: \$9.00 XF: \$    | 5.80                                                                |                                                         |                                                               |                                              |
|                                                                          |                                                                      |                                                                              |                                          |                                                                     | Total Charg                                             | ge: AUD 11                                                    | 138.98                                       |
| * All times shown below                                                  | are local times.                                                     |                                                                              |                                          |                                                                     |                                                         |                                                               |                                              |
| NOTE                                                                     |                                                                      |                                                                              |                                          |                                                                     |                                                         |                                                               |                                              |
| NUTE                                                                     |                                                                      |                                                                              |                                          |                                                                     |                                                         |                                                               |                                              |

You can view Invoice by clicking on Invoice Number:

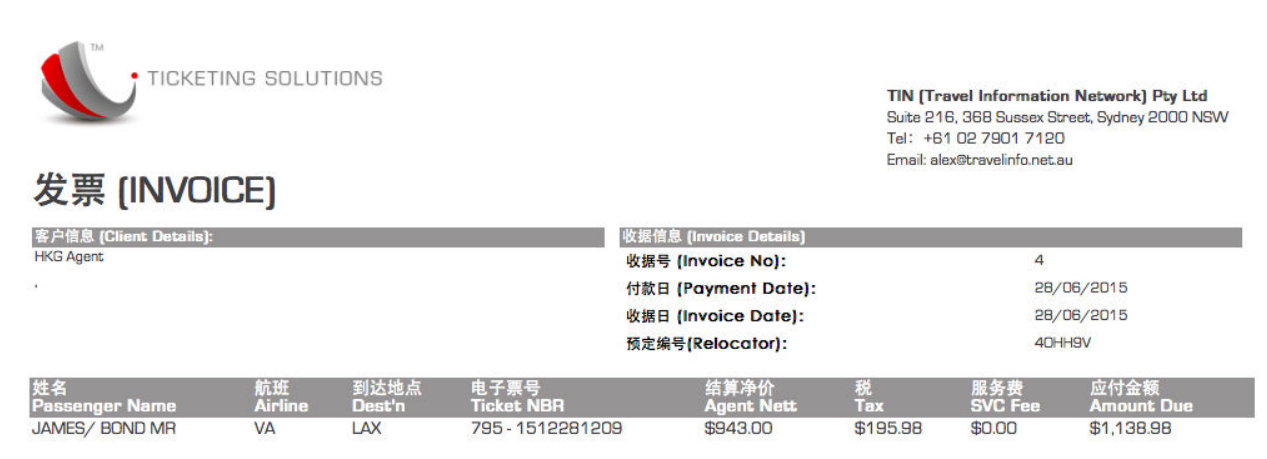

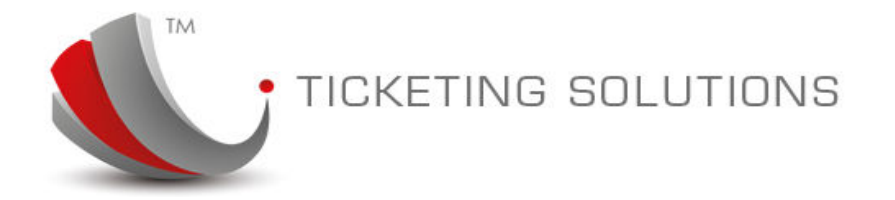

When tickets are issued the following options available:

| TICKET I      | NFORMATION                  | I. |                      |                        |                     |   |                     |                                                   |      |               |          |            |
|---------------|-----------------------------|----|----------------------|------------------------|---------------------|---|---------------------|---------------------------------------------------|------|---------------|----------|------------|
| PNR<br>40HH9V | <b>Ticket</b><br>1512281209 | M  | <b>Carrier</b><br>VA | Pax Name<br>BOND JAMES | Price<br>\$1,200.00 | ¢ | <b>Invoice</b><br>4 | <b>Status</b><br>Ticketed (28/06/2015 2:12:09 PM) | Void | Refund<br>\$* | Re-Issue | Revalidate |

- Re-send current ticket email (email goes to the agent as it is configured in the back-office)
- Re-set Agent Price;
- Same day Void ticket;
- Send Refund application to the back-office process;
- Start automatic Re-Issue process;
- Submit Revalidation;